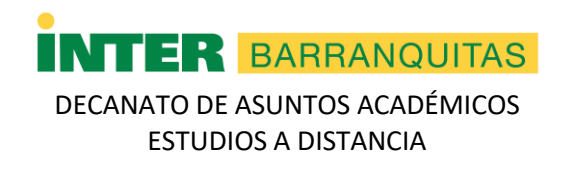

## Tutorial para acceder a las Comunidades en Blackboard Comunidad de Práctica de Docentes en Línea (CCOPDEL)

Para acceder a (CCOPDEL): Comunidad de Práctica de Docentes en Línea, presione la pestaña de "**Communities**" que se encuentra disponible bajo el área de "**My Institution**" y "**Courses**".

| 8 |                                        |                    |                 | My Institution | Content Collection | Courses                               |
|---|----------------------------------------|--------------------|-----------------|----------------|--------------------|---------------------------------------|
| M | Institution Notifications Dashboard Co |                    |                 |                |                    | · · · · · · · · · · · · · · · · · · · |
|   | Tools                                  | InterOnline        | Needs Attention |                |                    |                                       |
|   | Calendar                               | Educación en Línea | 2               |                | Edit Notifi        | cation Setting:                       |

Luego, elija el cartapacio de su recinto. Para este ejemplo utilizaremos Barranquitas.

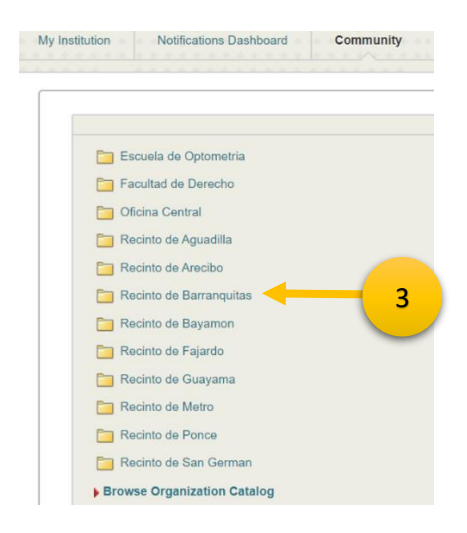

Al entrar, verá la lista de las comunidades disponibles. Seleccione **CCOPDEL- Comunidad de Práctica de Docentes en Línea.** 

|                | rganization Catalog                            |                                       |                                              |                     |
|----------------|------------------------------------------------|---------------------------------------|----------------------------------------------|---------------------|
| 4              | Organization Name   Contains                   | AND Creation Date Before • 04/21/2020 | 0 Search this Category Search Entire Catalog |                     |
| ov             | ee only courses belonging to that term<br>• Go |                                       |                                              |                     |
| rger ration ID | Organization Name                              | . Leader Names                        |                                              | Description Textboo |
|                |                                                |                                       |                                              |                     |

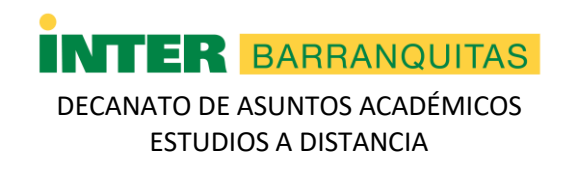

## Tutorial para acceder a las Comunidades en Blackboard Comunidad de Práctica de Docentes en Línea (CCOPDEL)

Presione el botón de "Enroll" que aparece en el menú a mano izquierda.

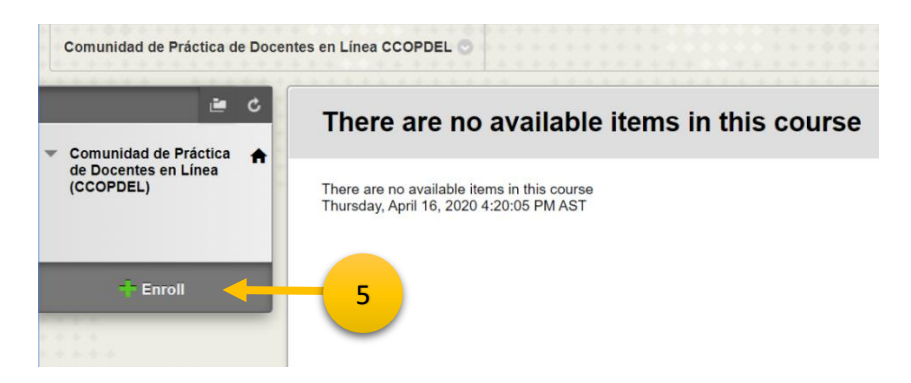

Para su conveniencia, le hemos matriculado en esta comunidad. Su membresía y participación es voluntaria. Si no desea formar parte de ella, puede presionar "Unenroll" en el menú a mano izquierda.

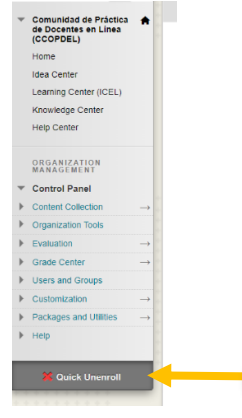

Al acceder encontrarás las siguientes áreas o centros de colaboración:

- Centro de Ideas (Idea Center) Foros para compartir dudas, preguntas, ideas y buenas prácticas.
- Centro de Aprendizaje (Learning Center ICEL) En este espacio encontrarán las actividades y los recursos del *Instituto para la Calidad en la Educación en Línea* de la Institución. En esta área aparece el registro de talleres, cuando estos están programados.
- Centro de conocimiento (Knowledge Center) En este espacio encontrará documentos de gestión para la docencia en línea (normativas, calendarios, plantillas, etc.)
- Centro de ayuda (Help Center) Acceda al Centro de Ayuda de Blackboard para conocer más sobre la plataforma y sus herramientas.